# <パソコンなどから申し込む方法>

## 1 廿日市市電子申請システムの申込画面にアクセスする。

#### 2 利用規約をお読みいただき、「同意する」をクリックする。

|                                                                         | 手続き申込                                                                                                    |                 |
|-------------------------------------------------------------------------|----------------------------------------------------------------------------------------------------|-----------------|
| Q 手続き選択をする                                                              | メールアドレスの確認 () 内容を入力する (中し込みをする)                                                                                                    |                 |
| 手続き説明                                                                   |                                                                                                    |                 |
|                                                                         | この手続きは連絡が取れるメールアドレスの入力が必要です。<br>下記の内容を必ずお読みください。                                                                                                    |                 |
| 手続き名                                                                    | 第●回廿日市市美術展出品申込                                                                                                    |                 |
| 說明                                                                      |                                                                                                    |                 |
| 受付時期                                                                    | 20YY 年 M 月 D 日●時●分~                                                                                                    |                 |
| 問い合わせ先                                                                  | 廿日市市教育委員会生涯学習課                                                                                                    |                 |
| 電話番号                                                                    | 0829-30-9203                                                                                                    |                 |
| FAX番号                                                                   | 0829-32-5163                                                                                                    |                 |
| メールアドレス                                                                 | shogaigakushu@city.hatsukaichi.lg.jp                                                                                                    |                 |
|                                                                         |                                                                                                    |                 |
| < <b>利用規約&gt;</b><br>★★★★★ 利用者登録を                                       | される方へ ************************************                                                                                                    |                 |
| 登録されたID及び利用者                                                            | (情報につきましては、広島県及び県内金市町で共通管理されます。                                                                                                    |                 |
| ********                                                                | ******                                                                                                    |                 |
| 広島県・市町共同利用型準                                                            | 8子申請システム利用者規約                                                                                                    | (「「利用規約」をお読み下さい |
| <ol> <li>目的</li> <li>この規約は、利用者が広息</li> <li>治体」という。)に申請・</li> </ol>      | M県・市町共同利用型港子申请システム(以下「システム」という。)を利用して広島県及び塗内市町(以下「∞→∽<br>編出等の手続を行うために必要な事項を定めるものです。                                                                                                    | )               |
| <ol> <li>を研究的ものでき</li> <li>「同意する」ボタンをクリ</li> <li>録した情報は当サービス</li> </ol> | ックすることにより、この説明に同意いただけたものとみなします。<br>内でのみ利用するものであり、他への転用・観示は一切行いません。                                                                                                    |                 |
|                                                                         | 上記をご理解いただけましたら、同意して進んでください。                                                                                                    |                 |
|                                                                         |                                                                                                    |                 |
|                                                                         | C THE PARTY OF THE PARTY OF THE |                 |

## 3 メールアドレスを入力し、「完了する」をクリックする。

|                                                                                                    | *                |
|----------------------------------------------------------------------------------------------------|------------------|
| 2 申請書ダウンロード                                                                                                    |                  |
| 手続き申込 》申込內容照会 》職責職名検延                                                                                                    |                  |
| 手続き申込                                                                                                    |                  |
| Q 手続き選択をする メールアドレスの確認 の 内容を入力する ダ 申し込みをする                                                                                                    |                  |
| 用者ID入力                                                                                                    |                  |
| ●回廿日市市美術展出品申込                                                                                                    |                  |
| URLにアクセスし、強りの情報を入力して登録を発了させてください。<br>また、強調メール対策等を行っている場合には、「city-hatsukaichiles-kantan.com」からのメール受信が可能な設定に変更してください。<br>上記の対策を行っている。中以画面のURLを記したシールが感信されて来ない場合には、別のメールアドレスを使用して申込を行ってください。<br>社記の構成でしていたりになりません。<br>場所に、時年間部のメールでは「知識設定でURLリンク付きメールを拒否する設定をされている場合がございますので、その場合も同様にメール受<br>信が可能な設定に変更してください。 |                  |
| 連絡先メールアドレスを入力してください                                                                                                    |                  |
| 12345abc@****.ne.jp                                                                                                    |                  |
| 連絡先メールアドレス(確認用)を入力してください 必須                                                                                                    | ━━━ メールアドレスを入力して |
|                                                                                                    |                  |
| 12345abc@****.ne.jp                                                                                                    |                  |

4 メール(1通目)が送信される。

| 廿日市市 電子申請システム     和用者登録                                                                                                    |  |  |  |  |  |
|----------------------------------------------------------------------------------------------------|--|--|--|--|--|
| Q 申請書ダウンロード                                                                                                    |  |  |  |  |  |
| > 手続き申込 > 申込内容组会 > 職員署名検証                                                                                                    |  |  |  |  |  |
| 手続き申込                                                                                                    |  |  |  |  |  |
| <b>Q</b> 手続き選択をする ジェールアドレスの実践                                                                                                  |  |  |  |  |  |
|                                                                                                    |  |  |  |  |  |
| メール送信完了                                                                                                    |  |  |  |  |  |
| 第●回廿日市市美術展出品申込                                                                                                    |  |  |  |  |  |
| メールを送信しました。<br>受信したメールに記載されているURLにアクセスして、残りの情報を入力してください。<br>申込画面に進めるのはメールを送信してから24時間以内です。<br>この時間を過ぎた場合はメールアドレスの入力からやり直してください。 |  |  |  |  |  |
| (< 一覧へ戻る                                                                                                    |  |  |  |  |  |
| の画面は、右上の「 🔀 閉じる」ボタンを押して閉り                                                                                                    |  |  |  |  |  |

| 5 届いたメール(1 通目)の URL をクリックする                                                                                                    | 5.          |
|----------------------------------------------------------------------------------------------------|-------------|
| 【連絡先アドレス確認メール】                                                                                                    |             |
| このメールは広島県・市町共同利用型電子申請システムが発行して<br>おります。                                                                                                    |             |
| 手続き名:                                                                                                    |             |
| 第●回廿日市市美術展出品申込                                                                                                    |             |
| の申込画面へのURLをお届けします。                                                                                                    |             |
| ◆パソコン、スマートフォンはこちらから<br>https://s-kantan.jp/city-hatsukaichi-hiroshima-u/offer/completeSendMail gotoOffer.action?completeSendMailForm.templateSeq=9816#=0&t=1652663118776&user=%40ne.jp&id=bf890f878ba394af466c67d04ffc322 | ここを<br>クリック |
| 上記のURLにアクセスして申込を行ってください。                                                                                                    |             |
| 問い合わせ先                                                                                                    |             |
| 廿日市市教育委員会生涯学習課                                                                                                    |             |
| 電話:0829-30-9203                                                                                                    |             |

6 具体的な申込内容を入力し、「確認へ進む」をクリックする。

| 2 申請書ダウンロード                                                                     |                                     |
|---------------------------------------------------------------------------------|-------------------------------------|
| > 手続き申込 > 申込内容組会 > 職員署名検証                                                       |                                     |
| 手続き申込                                                                           |                                     |
| Q         手続き選択をする         メールアドレスの確認         仲容を入力する         型         申し込みをする |                                     |
| 申込                                                                              |                                     |
| 選択中の手続き名: 第 ● 回廿日市市美術園出品申込<br>両合せ先 【十 <b>同く</b>                                 | ここをチェックした後で<br>氏(名字)、名(下のお名前)を入力して下 |
| 申請者を入力してください。 必須<br>申請者の氏名または、法人会く大力してください。                                     | さい。                                 |
| ○ 氏: 廿日市 卷: 太郎                                                                  |                                     |
| ★ ☆える: 法人は選びません。                                                                |                                     |
| <b>ふりがな(氏)を入力してください。 <u>必須</u></b>                                              | 以降、申込み内容を具体的に入力して                   |
| はつかいち                                                                           | いきます。                               |
| ふりがな(名)を入力してください。 🕺                                                             | <b>必須</b> マークのある項目は必ず入力             |
| たろう                                                                             | して下さい。                              |
| 電話番号を入力してください。                                                                  |                                     |
| 電話番号 0829-30-9203                                                               |                                     |
| 郵便番号(ハイフンなし)を入力してください。 移知                                                       | ▼                                   |

| 日日市市内の市民センター以外の施設・場所で活動(施設名・場所名を入力)                                       |                                          |
|---------------------------------------------------------------------------|------------------------------------------|
|                                                                           |                                          |
| 日市市美術協会の会員                                                                |                                          |
| 分野を選択してください。                                                              |                                          |
| 出品する分野を1つ道沢してください。                                                        |                                          |
| () 1 日本画                                                                  |                                          |
| ○ 2 洋面                                                                    |                                          |
|                                                                           |                                          |
| ○ <sup>4</sup> <del>3</del> 発<br>○ 5 陶茶                                   |                                          |
|                                                                           |                                          |
| () 7 工芸 (染色)                                                              |                                          |
| ○ 8 工芸(布給)                                                                |                                          |
| (9 工芸 (ちぎり絵)                                                              |                                          |
| ○ 10 工芸 (刻彩画)                                                             |                                          |
| ○ 11 工芸 (その他の技法)                                                          |                                          |
|                                                                           |                                          |
| () 1.2 彫刻                                                                 |                                          |
|                                                                           |                                          |
| 進行電影                                                                      |                                          |
| 題名を入力してください。 必須                                                           | T                                        |
| 作品の題名(タイトル)を入力してください。                                                     |                                          |
| ※実数学と記号のみ、半角入力できます。                                                       | _                                        |
|                                                                           |                                          |
| ふりがな (題名)を入力してください。 🛷                                                     |                                          |
|                                                                           |                                          |
| 写真の撮影地を入力してください。 選択肢の結果によって入力条件が変わります                                     |                                          |
| 写真を出品される方は、撮影地を全角で入力してください。                                               |                                          |
| ※英数学と記号のみ、半角入力できます。                                                       | ・写真の方は <u>撮影地</u> を                      |
|                                                                           | ┘ │ ∖・楷書以外の書の方は 釈文 を                     |
| 書の釈文を入力してください。                                                            |                                          |
| 書(楷書以外)の作品を出品される場合は、釈文を全角で入力してください。                                       | 「「「「「「「」」」、「「」」、「」」、「」、「」、「」、「」、「」、「」、「」 |
|                                                                           |                                          |
| 外形寸法を選択してください。 2020                                                       |                                          |
|                                                                           |                                          |
| デボウム広(MF・ワース等を含む)をピンテスートが(Cliff)と入力してください。<br>平面作品の場合は、「奥行き」にはOを入力してください。 |                                          |
| ✓ 報 (高さ)                                                                  | 3つの国は外さないまま、                             |
| 20                                                                        | ──── 作品の外寸(額やケースの大きさを含む)                 |
| (前編)                                                                      | ち筒田粉ウブンカレキオ                              |
| 10                                                                        | る昇用数子で入力しより。                             |
| ♥ 表行                                                                      |                                          |
| 10                                                                        |                                          |
| (平面作品)出品形式を選択してください。                                                      |                                          |
|                                                                           |                                          |
| 半面作品を出品される場合は、出品形式を選択してくたさい。                                              |                                          |
|                                                                           |                                          |
|                                                                           |                                          |
| ○<br>○ その他                                                                | (出品形式を忘れずに選択してください。                      |
|                                                                           |                                          |
|                                                                           |                                          |
| 进行知识                                                                      | ,                                        |
| 祥辺へ進む                                                                     |                                          |
| (I <sup>II</sup> ) 225                                                    |                                          |
|                                                                           |                                          |
| ヘノッ クリッ                                                                   | <i><sup>7</sup></i> <b>O</b>             |

### 7 申込内容を確認し、内容がよければ「申込む」をクリックする。

|              | 市市 電子申請シ                             | ステム                      | ▲ ログイン 利用者等録 |
|--------------|--------------------------------------|--------------------------|--------------|
| ・ 申請書ダウンロード  |                                      |                          |              |
| > 手続き申込 > 申  | 这内容照会 > 職責署名快調                       | Ē                        |              |
|              | 手続き                                  | 申込                       |              |
| Q 手続き選択をする   | メールアドレスの確認                           | 内容を入力する                  | 一単し込みをする     |
|              |                                      |                          |              |
| 申込確認         |                                      |                          |              |
| 第●回廿日市市美術    | 展出品申込                                |                          |              |
| 申請者          | 廿日市 太郎                               |                          |              |
| ふりがな (氏)     | はつかいち                                |                          |              |
| ふりがな (名)     | たろう                                  |                          |              |
| 電話番号         | 0829-30-9203                         |                          |              |
| 郵便番号(ハイフンなし) | 738-0023                             |                          |              |
| 住所           | 広島県廿日市市下平良1-11-1                     |                          |              |
| メールアドレス      |                                      |                          |              |
| 応募資格         | 廿日市市在住                               |                          |              |
| 分野           | 5 陶芸                                 |                          |              |
| 题名           | 花器                                   |                          |              |
| ふりがな(題名)     | かき                                   |                          |              |
| 写真の撮影地       |                                      |                          |              |
| 書の釈文         |                                      |                          |              |
| 外形寸法         | 縦(高さ)(20), 横(前幅)(10),                | 奥行(10)                   |              |
| (平面作品)出品形式   |                                      |                          |              |
| <            | 入力へ戻る                                | 単込む                      | (thm)        |
|              | ※PDFファイルは一度パソコンに保存<br>PDFブレ          | してから聞くようにしてください。         | 2 Z          |
|              | ** <b>PDFファイルは一度パソコンに保存</b><br>PDFプレ | いてから聞くようにしてください。<br>・ビュー | 2 7          |

| 「第●回                                                      | 廿日市市                                                          | 第●回<br>美術展開催要項                         | 廿日市<br>〔●応募                                                                     | 市美術展出<br>規定」を了承の                                                                            | 品申込書<br>)上、出品します                                                          | т.                           |
|-----------------------------------------------------------|---------------------------------------------------------------|----------------------------------------|---------------------------------------------------------------------------------|---------------------------------------------------------------------------------------------|---------------------------------------------------------------------------|------------------------------|
| ふりがな                                                      | ふりがな                                                          | は(氏) ふりがれ                              | な (名)                                                                           | 応募資格                                                                                        | 応募資格                                                                      |                              |
| 氏名                                                        | 申請者                                                           |                                        |                                                                                 |                                                                                             |                                                                           |                              |
| TEL                                                       | 電話番号                                                          | 7                                      |                                                                                 | メール                                                                                         | メールアドレス                                                                   |                              |
| 住所                                                        | 部使带领住所                                                        | 手 (ハイフンなし)                             |                                                                                 | 7100                                                                                        |                                                                           |                              |
| 分野                                                        | 分野                                                            |                                        |                                                                                 |                                                                                             |                                                                           |                              |
| ふりがな                                                      | ふりがた                                                          | は(題名)                                  |                                                                                 |                                                                                             |                                                                           |                              |
| 題名                                                        | 題名                                                            |                                        |                                                                                 |                                                                                             |                                                                           |                              |
| 撮 <br>(写真の                                                | 影地<br>)出品者)                                                   | 写真の撮影地                                 |                                                                                 |                                                                                             |                                                                           |                              |
| 彩<br>(結書)<br>書のに                                          | 代文<br>以外の<br>出品者)                                             | 書の釈文                                   |                                                                                 |                                                                                             |                                                                           |                              |
| 外寸                                                        | ( c m)                                                        | 外形寸法                                   |                                                                                 |                                                                                             |                                                                           |                              |
|                                                           | しいが                                                           | 20000046-003                           |                                                                                 |                                                                                             |                                                                           |                              |
| <u>ша</u>                                                 | 1022                                                          | (平面作品);                                | 出品形式                                                                            | 11170-61                                                                                    |                                                                           |                              |
| 【作品貼                                                      | <br>付用】                                                       | (+mta) :<br>                           | 出品形式<br>- 切「                                                                    | 110月<br>110日市市美                                                                             | 術展 出品                                                                     |                              |
| 【作品貼                                                      | 付用】<br>分野                                                     | (+mta) (<br>                           | ±148.1% st<br>- 切⊓<br>● □                                                       | 1取り<br>廿日市市美                                                                                | 術展 出品                                                                     |                              |
| 工<br>(作品貼<br>分野<br>題名<br>氏名                               | 付用】<br>分野<br>題名<br>申時参                                        | (+mra);<br>                            | ±448 M st<br>- top<br>● [1]                                                     |                                                                                             | (1) (1) (1) (1) (1) (1) (1) (1) (1) (1)                                   | <br>                         |
| 【作品貼<br>分野<br>題名<br>氏名<br>TEL                             | 付用】<br>分野<br>題名<br>申請者<br>雷話番号                                | (+mra) (<br>,<br>;<br>;                | 出品形式<br>- 切り<br>●回<br>住所                                                        | U取り<br><b>廿日市市美</b><br>〒郵便番号 (/<br>作所                                                       | 術展 出品                                                                     | <br>                         |
| 【作品貼<br>分野<br>題名<br>氏名<br>TEL<br>※この部                     | 付用】<br>分野<br>題名<br>申請者<br>電話番号<br>分を、作                        | (平画作品)(<br>第<br>品 (額等)の裏               | 出品形式<br>- 切 <sup>1</sup><br>●回<br>住所<br>張面などに                                   | J取り<br><b>廿日市市美</b><br>〒郵便番号()<br>住所<br>貼り付けて出品                                             | <b>術展 出品</b><br>ハイフンなし)<br>品してください。                                       | <br>栗                        |
| (作品貼<br>分野<br>題名<br>氏名<br>TEL<br>※この部                     | 付用】<br>分野<br>題名<br>申読者<br>電話番号<br>分を、作                        | (中面作品) (<br>第<br>3<br>品 (額等) の裏        | 出品形式<br>- 切「<br>● 回<br>住所<br>後面などに<br>搬入日<br>の「                                 | 1取り<br><b>廿日市市美</b><br>〒郵便番号(/<br>住所<br>貼り付けて出品<br>(分野ごとの搬出<br><b>年の月0日</b><br>1取り          | 術展 出品<br>ハイフンなし)<br>はしてください。<br>時間は、開催要項<br>(火) 13時3                      | 東<br>をご確認ください。)<br>0分以降      |
| (作品貼<br>分野<br>題名<br>氏名<br>TEL<br>※この部                     | 付用】<br>分野<br>題名<br>申読者<br>電話番号<br>分を、作<br>認用】                 | (中面作品)(<br>第<br>第<br>品(額等)の裏<br>二<br>第 | 出品形式<br>- 切 <sup>1</sup><br>●回<br>住所<br>低面などに<br>搬入日日<br>- 切 <sup>1</sup><br>●回 | 1取り<br><b>廿日市市美</b>                                                                         | 術展 出品<br><sup>M(フンなし)</sup><br>GL(てください。<br>時間は、開催要項<br>(火) 13時3<br>術展 出品 | 東<br>をご確認ください。)<br>0分以降<br>栗 |
| 【作品貼<br>分野<br>題名<br>氏名<br>TEL<br>※この部<br>【搬出確<br>分野       | 付用】<br>分野<br>題名<br>申請者<br>電話番号<br>分を、作<br>認用】<br>分野           | (中面作品):<br>第<br>3<br>品 (額等)の凄<br>第     | 出品形式<br>● 回<br>住所<br>種面などに<br>一 切「<br>● 回                                       | □取り<br>廿日市市美<br>〒郵便業時(/)<br>住所<br>貼り付けて出品<br>(分野ごとの激出)<br>早年●月●日<br>□取り<br>廿日市市美            | 新展 出品<br>M(フンなし)<br>Alutください。<br>時間は、開催要項<br>(火) 13時3<br>新展 出品            | 東<br>をご確認ください。)<br>の分以降<br>東 |
| 【作品貼<br>分野<br>題名<br>氏名<br>TEL<br>※この部<br>【搬出確<br>分野<br>題名 | 付用】<br>分野<br>題名<br>申請者<br>電話者<br>号<br>分を、作<br>認用】<br>分野<br>題名 | (中國作品);<br>第<br>第<br>品 (額等)の裏          | 出品形式<br>→ 切・<br>● 回<br>住所<br>種面などに<br>一 切・<br>● 回                               | 1取り<br><b>廿日市市美</b><br>「和原業号(/<br>住所<br>貼り付けて出品<br>いの<br><b>年0月0日</b><br>取り<br><b>廿日市市美</b> | 術展 出品<br>(イフンなし)<br>ALTマください。<br>時間は、開催要項<br>(火) 13時3<br>術展 出品            | 東<br>をご確認ください。)<br>0分以降<br>東 |

「PDFプレビュー」 からも確認することが できます

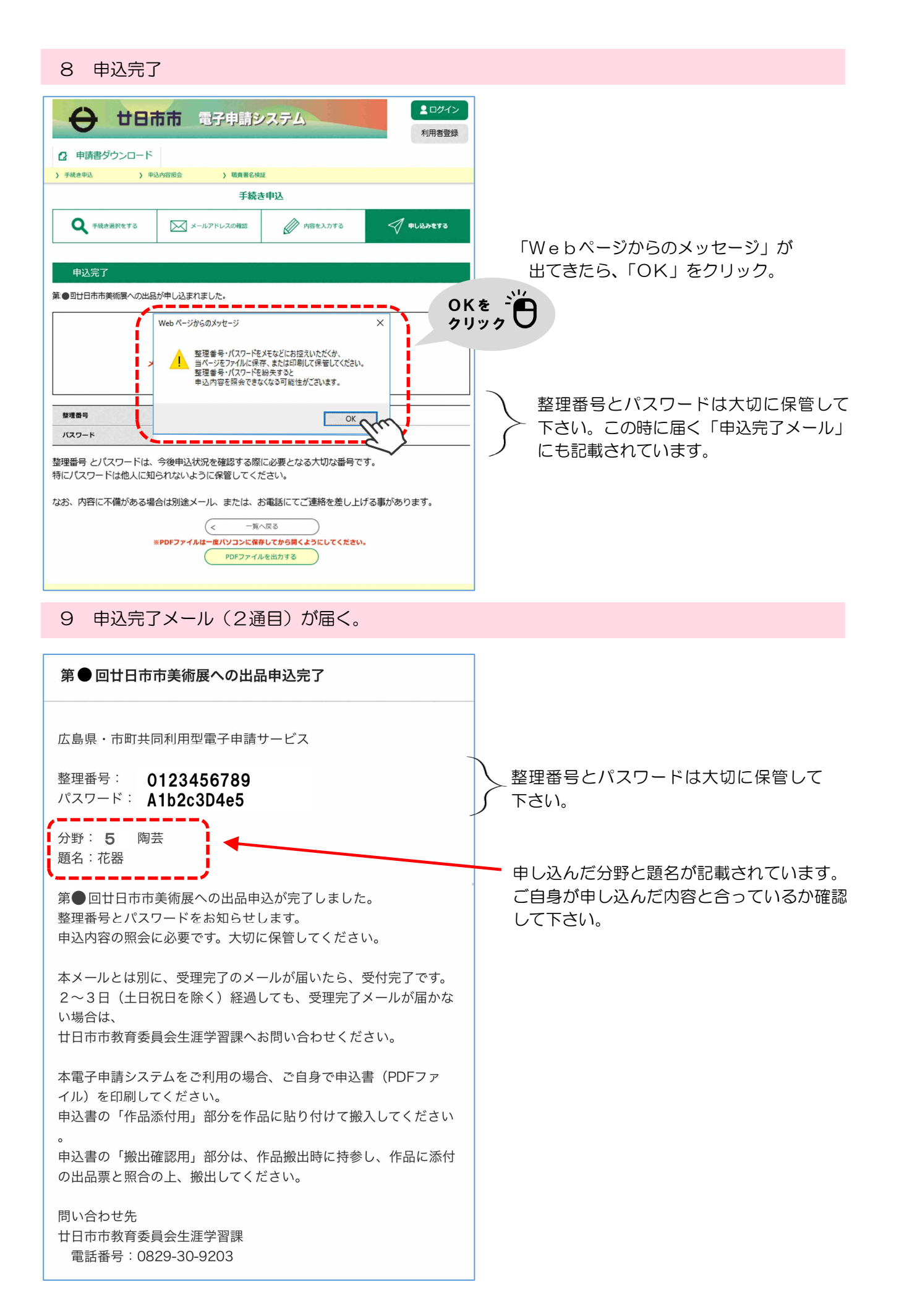

### 10 申込書の印刷

| 2 申請書ダウンロード                                                                                                    |                                                             |
|----------------------------------------------------------------------------------------------------|-------------------------------------------------------------|
| > 手続き申込 > 申込内容照会 > 職員署名執証                                                                                                    |                                                             |
| 手続き申込                                                                                                    |                                                             |
| Q         手続き選択をする         Xールアドレスの確認         グ 印容を入力する         プ 印し込みをする                                                                                                    |                                                             |
| 申込完了                                                                                                    |                                                             |
| 第●回廿日市市美術展への出品が申し込まれました。                                                                                                    |                                                             |
| 下記の整理番号とパスワードを記載したメールを送信しました。<br>メールアドレスが誤っていたり、フィルク等を設定されている場合、<br>メールが届かない可能性がございます。                                                                                                    | <ol> <li>① P D F 出力をクリックした後、</li> </ol>                     |
| <b>酸理器号</b> 0123456789                                                                                                    | ② ▼ をクリックし、                                                 |
| ノスワード Alb2c3D4e5  整理番号 とパスワードは、今後申込状況を確認する際に必要となる大切な番号です。                                                                                                    | <ul> <li>③「名前をつけて保存する」</li> <li>を選択すると、</li> </ul>          |
| 特にパスワードは他人に知られないように保管してください。<br>なお、内容に不備がある場合は別途メール、または、お電話にてご連絡を差し上げる事があります。<br><- 「照へ尽る<br>#PDFファイルは=#4/42 ンロを留しまたを計画でんださい。<br>PDF出力中<br>りアビーマーレーーーーーーーーーーーーーーーーーーーーーーーーーーーーーーーーーー                              | PDFファイルをパソコン<br>のデスクトップなど、お好<br>みの場所に、お好みの名前<br>をつけて保存できます。 |
| 【システム操作に関する】を開合わせコールセンター<br>TEL:012.0-464-119<br>(第日2:0.0-454-119)<br>(第日2:0.0-454-119)<br>(第日2:0.0-454(時後く))<br>S-kantan.jp から 460200140941_20220516_103248.pdf を開くか、または保存しますか?<br>ファイルを開く(の) 保存(5) ▼ キャンセル(C) × | ②ここを ごじ<br>クリック                                             |

# 【参考】申込書(PDF データ)

| <b>弗受凶 니口叩叩天雨成口如甲込音</b> 「第●回廿日市市美術展開催要項 ●応募規定」を了承の上、出品します。     ふりがな ふりがな (缶) ふりがな(名)     応募責格 応募責格               | (印刷にかかる費用はご負担下さい。)                            |
|----------------------------------------------------------------------------------------------------|-----------------------------------------------|
| 氏名         申請者         メール           TEL         電話番号         メール           住所         超使毎号(ハイフンなし)         アドレス | ー 印刷が難しい時は、(紙媒体の)市美展開催<br>に挟み込んでいる由込用紙の出品票に手書 |
| 分野         分野           ふりがな ふりがな(道名)         あり                                                                 | 記入していただいても構いません。                              |
| 超名 超名<br>撮影地<br>(写真の出品者) 写真の撮影地                                                                                  |                                               |
|                                                                                                    |                                               |
|                                                                                                    |                                               |
| 1 日日 1 日 1 日 1 日 1 日 1 日 1 日 1 日 1 日 1                                                                           | 作品(額やパネルなど)の裏に貼り付け<br>作品を搬入して下さい。             |

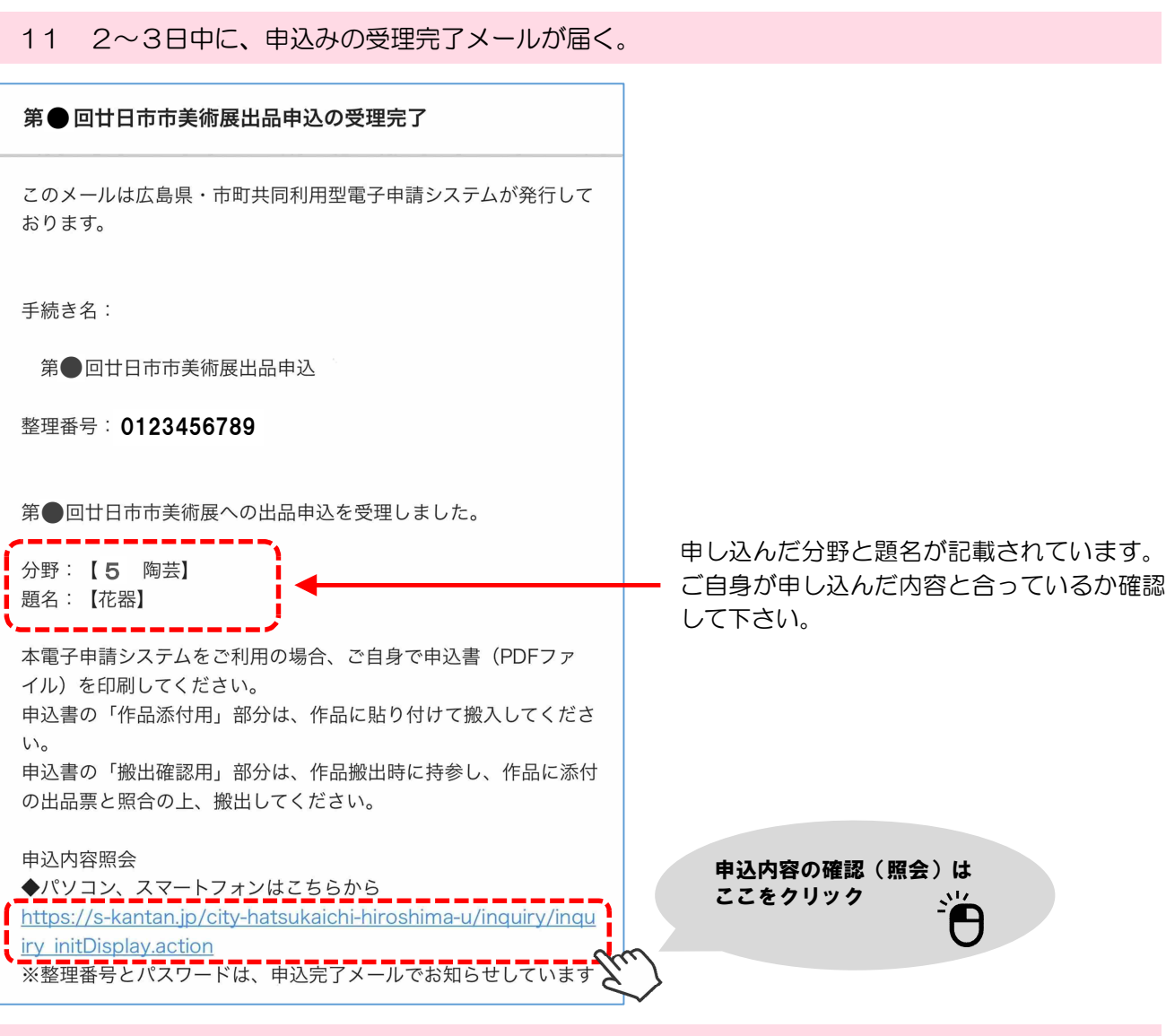

#### 12 申込内容を照会する。

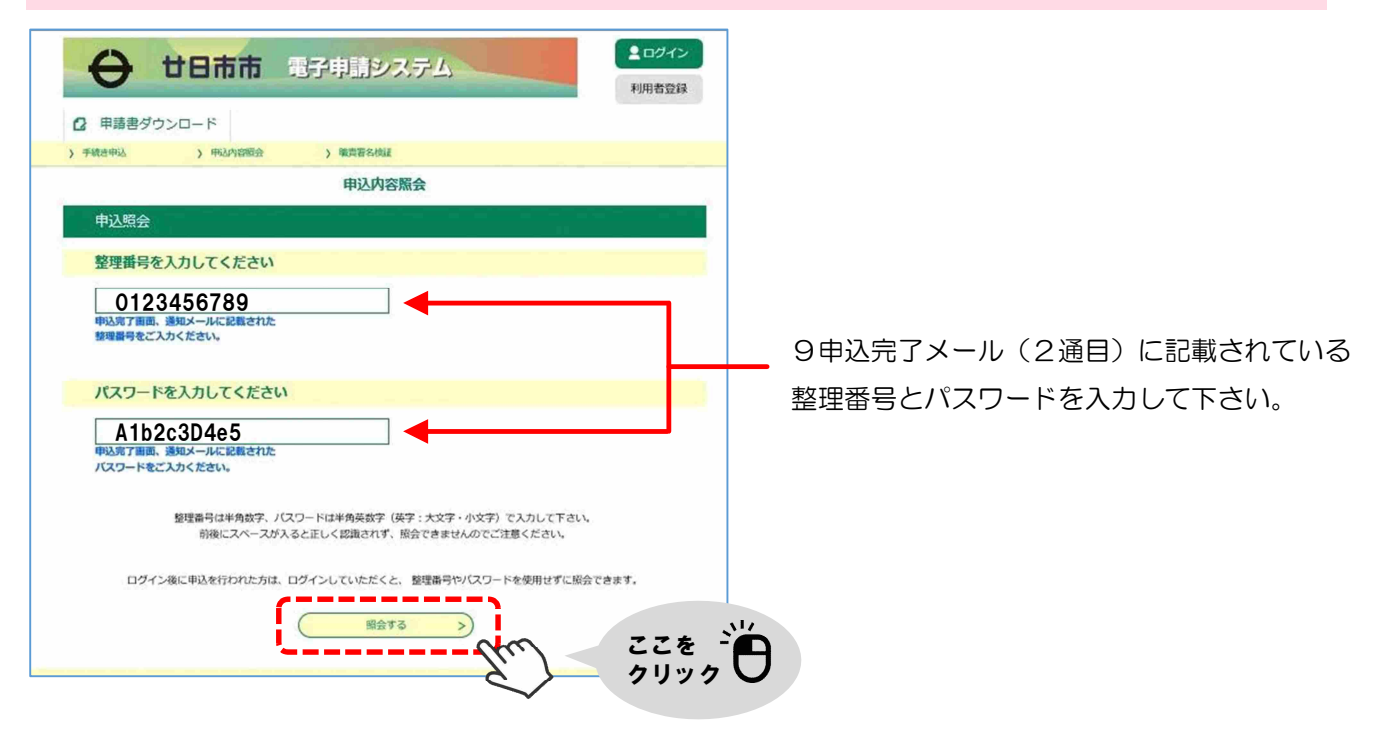

|               | 日市市 電子申請システム                                                       |                                                                                                    |
|---------------|--------------------------------------------------------------------|----------------------------------------------------------------------------------------------------|
| 0             | 利用者登録                                                              |                                                                                                    |
| ② 申請書ダウンロー    | - 6                                                                |                                                                                                    |
| ) 中权过中心       | 中以小田田田 ) 東西市市地区                                                    |                                                                                                    |
| etana suder   | 甲达内谷瓶云                                                             |                                                                                                    |
| 甲込詳細          |                                                                    |                                                                                                    |
| 込内容を確認してください。 |                                                                    |                                                                                                    |
| 手続き名          | 第●回廿日市市美術展出品申込                                                     |                                                                                                    |
| 整理番号          | 0123456789                                                         |                                                                                                    |
| 処理状況          | 元了                                                                 |                                                                                                    |
| 思想要必          | 20YY 年 M 月 D 日 受理<br>20YY 年 M 月 D 日 中込                             |                                                                                                    |
| 這達爭項          |                                                                    |                                                                                                    |
| 819           | 内容                                                                 |                                                                                                    |
|               | 伝達事頃はありません。                                                        |                                                                                                    |
| 这内容           |                                                                    |                                                                                                    |
| 申請者           | 廿日市 太郎                                                             |                                                                                                    |
| ふりがな (氏)      | はつかいち                                                              |                                                                                                    |
| ふりがな (名)      | たろう                                                                |                                                                                                    |
| 電話番号          | 0829-30-9203                                                       |                                                                                                    |
| 郵便番号 (ハイフンなし) | 738-0023                                                           |                                                                                                    |
| 住所            | 広島県廿日市市下平良1-11-1                                                   |                                                                                                    |
| メールアドレス       |                                                                    |                                                                                                    |
| 5募貸格          | 廿日市市在住                                                             |                                                                                                    |
| 9#F           | 5 構設                                                               |                                                                                                    |
| 略             | 花録                                                                 |                                                                                                    |
| ふりがな(最名)      | <i>b</i> *                                                         |                                                                                                    |
| 写具の撮影地        | <u>`</u>                                                           |                                                                                                    |
| 書の釈文          |                                                                    |                                                                                                    |
| 99/18 U #     | 1人1点の<br>1人1点の                                                     |                                                                                                    |
| 宿認後、必ずブラウザを閉し | (大学書))- お申込みで                                                      | です                                                                                                    |
| (<            | 中以居会へ戻る<br>第PDFファイダイー 個人リンスに保存してから強くように (人 く かく い、<br>PDFファイルを出力する |                                                                                                    |
|               |                                                                    | 2 23   13 ページ表示   № 雪声で読み上げる   父 手描き ~ ∀ 強調表示                                                                                                    |
|               |                                                                    | ★●□ 廿日市市美新展出品中込書 見本                                                                                                    |
|               |                                                                    | 「第●回台目市市美術展開催要項 ●応募協定」を7条の上、出品します。<br>ふりがな ふりがな (水) - ヘリがな (名)                                                                                                    |
|               |                                                                    | 人名         中国市         中国市         日           12         電話書号         メール         メール         メール                                                                                                    |
|               |                                                                    | 田市     田市     田     田     田 |
|               | こちらからもPDFで                                                         | 91B 91B                                                                                                    |
|               | 申込書の印刷ができます。                                                       | <b>かりがな かりがな (現在)</b><br>現在 現在                                                                                                    |
|               |                                                                    | 電影地<br>(写Acast) NAcates                                                                                                    |
|               |                                                                    | 87.<br>(189-0-0<br>80-0-81<br>80-0-81                                                                                                    |
|               |                                                                    | ガマ (cm) 約27直     古品形式 (学習内当) ボル和式                                                                                                    |
|               | 「10甲込書の印刷」を                                                        | dvav                                                                                                    |
|               | ご覧ください。                                                            | (19品紀代用) 第●回 廿日市市美術展 出品票                                                                                                    |
|               |                                                                    | 20 70 70 70 70 70 70 70 70 70 70 70 70 70                                                                                                    |
|               |                                                                    |                                                                                                    |
|               |                                                                    | 国にお知びを、作品(無号)の表面などに貼り付けて気温してください。<br>用入目(分野ごとの無出時間は、発展真像と確認(だれい、)                                                                                                    |
|               |                                                                    | 〒100年0月0日(RC)13時30分以降<br>セリ取り                                                                                                    |
|               |                                                                    | (無止補記用) 第●回 廿日市市美術展 出品票<br>>====================================                                                                                                    |
|               |                                                                    |                                                                                                    |
|               |                                                                    | 今和●年●月●日(日)16時以降<br>※この部分を作品展出時に降争し、作品当付の出品業と概会の上、集出してください。                                                                                                    |
|               |                                                                    |                                                                                                    |
|               |                                                                    |                                                                                                    |